## Student Assistant Summer Conversion Process Guide

This process guide will assist you with converting Student Assistants (1870, 1871, 1872, etc.) to the Summer Bridge Student Assistant (1874) classification. The Summer Bridge Student Assistant conversion only applies to the students who will <u>not</u> be attending summer session. This process does not apply to the Non-Residential Student Assistant (1868) classification, unless their citizen status has changed.

When you're ready to convert your student assistant(s), you will navigate to **CSU HR Student Process** in PeopleSoft.

- 1. Log into My.FresnoState.edu
- 2. Click on the Time Administration icon, click Time and Labor and click CSU HR Student Process.

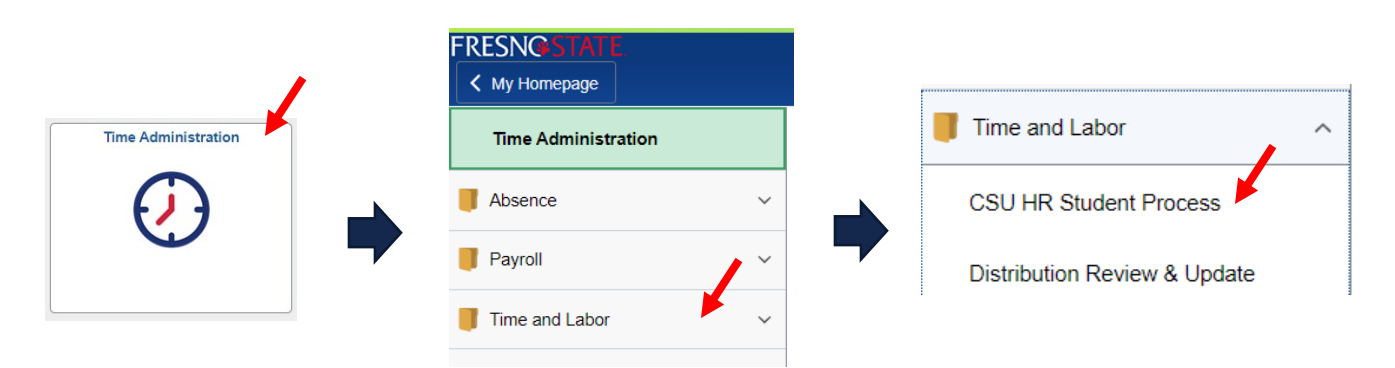

The **Student Employee Search** screen will display.

3. Enter the **Empl ID**, click **Student Employee Search** and the **Student Job Summary** will display (two samples of what that may look like).

| Student Search         Student Employee Search         Student Administration         Work Study         Student Search Information (enter at least 1)         Empl ID         National ID         National ID         Last Name                                                                                                    | employment rec        | cord      |
|----------------------------------------------------------------------------------------------------|-----------------------|-----------|
| SU Student Search         Student Employee Search         Student Administration         Work Study         Student Search Information (enter at least 1)         Image: Student Search Information (enter at least 1)         Image: Student Search Information (enter at least 1) |                       |           |
| SU Student Search Student Employee Search Student Administration Work Study Student Search Information (enter at least 1) Empl ID National ID Last Name                                                                                                    |                       |           |
| Student Search Student Administration Work Study Student Search Information (enter at least 1) Empl ID Last Name Mational ID Last Name                                                                                                    | 1 of 1 🛞 Last         |           |
| Student Employee Search         Student Administration       Work Study         Student Administration       Work Study         Student Current Job       Personalize 1 Find 1 View All         Student Current Job       Personalize 1 Find 1 View All         Student Current Job       Personalize 1 Find 1 View All         Student Current Job       Personalize 1 Find 1 View All         Student Current Job       Personalize 1 Find 1 View All         Student Current Job       Personalize 1 Find 1 View All         Empl ID       Student Administration       Student Administration       Student Administration         Empl ID       National ID       Student Job Summary       Sample 2 – Multi         Name       Student Job Summary       Sample 2 – Multi         Name       Student Mate       ***********************************                                                                                                    |                       |           |
| Student Administration       Work Study         Student Administration       Work Study         Student Search Information (enter at least 1)         Empl ID       National ID         Last Name       Student Job Summary         Student Job Summary       Student Job Summary         Empl ID       ************************************                                                                                                    | 🔄   🔣 First 🚯 1 of 1  | f 1 🛞 Las |
| Student Administration Work Study Student Search Information (enter at least 1) Empl ID Last Name National ID Last Name National ID                                                                                                    | Correct Job History T | Time Rpt  |
| Student Search Information (enter at least 1)         Empl ID       National ID         Last Name       Student Job Summary         Student Job Summary       Sample 2 – Multi         Name       ************************************                                                                                                    | Correct Job History   | Time Rpt  |
| Empl ID National ID Student Job Summary Sample 2 – Multr                                                                                                    |                       |           |
| Last Name Empi ID ******* Birthdate **/** National ID ***_**                                                                                                    | iple employmen        | nt        |
|                                                                                                    |                       |           |
| First Name New Search Previous Search Results Add Student Concurrent Job                                                                                                    |                       |           |
| Student **Future Job Personalize   Find   View All   🗇   🏢 First 🕢                                                                                                    | 1 of 1 🕑 Last         |           |

| Stu                | dent Curre  | nt Job        | )        |        |             |                   |        | -      | Person        | alize   Fin | d   View All | 2 🔜     | First 🕢 1-4 o | f 4 🕑 Last |
|--------------------|-------------|---------------|----------|--------|-------------|-------------------|--------|--------|---------------|-------------|--------------|---------|---------------|------------|
| Empl<br>Rcd<br>Nbr | Effect Date | Effect<br>Seq | Position | DeptID | Job<br>Code | Payroll<br>Status | Action | Reason | Stnd<br>Hours | FTE         | Add Row      | Correct | Job History   | Time Rpt   |
| 0                  | 03/11/2020  | 0             | 00243906 | 32243  | 1870        | Terminated        | TER    | END    | 0.40          | 0.010000    | Add Row      | Correct | Job History   | Time Rpt   |
| 2                  | 06/01/2020  | 0             | 00240961 | 32240  | 1874        | Terminated        | TER    | END    | 0.40          | 0.010000    | Add Row      | Correct | Job History   | Time Rpt   |
| 3                  | 08/18/2022  | 0             | 00240961 | 32240  | 1874        | Terminated        | TER    | END    | 0.40          | 0.010000    | Add Row      | Correct | Job History   | Time Rpt   |

If the **Student Job Summary** screen contains only one record, you should verify that the DeptID is for your department and pay attention to the Payroll Status as this will determine what needs to be entered on the next screen.

1. Verify the **DeptID** and **Payroll Status** and click **Add Row**.

| npl ID ****** | *** Birthdate **/**     | National ID ***_**         |  |  |
|---------------|-------------------------|----------------------------|--|--|
| New Search    | Previous Search Results | Add Student Concurrent Job |  |  |

| Stud               | dent Currer | nt Job        |          |        |             |                   |        |        | Pers          | ionalize   I | Find   View All | 01      | First 🚯 1   | of 1 🕑 Last |
|--------------------|-------------|---------------|----------|--------|-------------|-------------------|--------|--------|---------------|--------------|-----------------|---------|-------------|-------------|
| Empl<br>Rcd<br>Nbr | Effect Date | Effect<br>Seq | Position | DeptID | Job<br>Code | Payroll<br>Status | Action | Reason | Stnd<br>Hours | FTE          | Add Row         | Forrect | Job History | Time Rpt    |
| 0                  | 03/14/2023  | 0             | 00435906 | 45435  | 1870        | Active            | HIR    | APT    | 0.01          | 0.000250     | Add Row         | Correct | Job History | Time Rpt    |

The **Add Row** page will display.

- 2. Change the **Effective Date** to the first day of the June pay period. If you are unsure of when the pay period begins, please reference the <u>Payroll Calendar</u>.
- 3. Input the Action/Reason as DTA/APT.
  - a. DTA/APT is used when someone is currently in <u>active</u> status and is being reappointed or in this instance being converted to another student assistant classification.
  - b. If the Payroll Status had been <u>terminated</u>, the Action/Reason would be REH/REH to rehire the student assistant.
- 4. Click on the magnify glass to find the **Position Number** associated with the Summer Bridge Student Assistant classification for the department.

## Add Row

| Empl ID ********   | ** Nbr     | 0    | *****             |   |
|--------------------|------------|------|-------------------|---|
| Student Job Inform | nation     |      |                   |   |
| Payroll Status     | Active     |      |                   |   |
| *Effective Date    | 06/01/2023 | 3 31 | Effective Seq#    | 0 |
| *Action/Reason     | DTA        | Q AF | PT 🖌 🔍            |   |
| *Position Number   | 00435906   | Q    | Student Assistant |   |

The Look Up Position Number screen will display.

- 5. Change the Search by criteria to **Department**, enter your 5-digit department number, click **Look Up** and the Search Results will display.
- 6. Click on the line that pertains to the **Summer Bridge Student Asst (1874)**.

| Search b   | y: Depa            | rtment v begins              | with 4543        | 35          | 1                  | Q                           |                                  |
|------------|--------------------|------------------------------|------------------|-------------|--------------------|-----------------------------|----------------------------------|
| Search R   | esults             |                              |                  |             |                    |                             |                                  |
| View 100   |                    |                              |                  |             | First              | 1-4 (                       | of 4 🕟 Last                      |
| Department | Position<br>Number | Description                  | Business<br>Unit | Job<br>Code | Position<br>Status | Job<br>Sharing<br>Permitted | Reports To<br>Position<br>Number |
| 45435      | 00435906           | Student Assistant            | FRSNO            | 1870        | Approved           | Y                           | 00002024                         |
| 45435      | 00435907           | Student-Non Resident Alien   | FRSNO            | 1868        | Approved           | Y                           | 00002024                         |
| 45435      | 00435961           | Summer Bridge Student Asst   | FRSNO            | 1874        | Approved           | Y                           | 00002024                         |
| 45435      | 00435975           | On-Campus Work Study Student | FRSNO            | 1871        | Approved           | Y                           | 00002024                         |

The Add Row page will re-display with the updated position number, reflecting the Summer Bridge Student Asst.

- 7. Change the **Expected End DT** to the last day of the July pay period. If you are unsure of when the pay period ends, please reference the <u>Payroll Calendar</u>.
- 8. Click Save.
- 9. Repeat the process for all other student assistants who need to be converted.

| anprio .                   |            | 0       |                            |
|----------------------------|------------|---------|----------------------------|
| Student Job Inform         | nation     |         |                            |
| Payroll Status             | Active     |         |                            |
| *Effective Date            | 06/01/2023 | 31      | Effective Seq# 0           |
| *Action/Reason             | DTA        | Q APT   | Q                          |
| *Position Number           | 00435961   | Q       | Summer Bridge Student Asst |
| Department                 | 12345      |         | Department Name            |
| Job Code                   | 1874       |         | Brdg Stdnt Asst            |
| Sal Plan                   | E08        | Grade   |                            |
| *Hourly Rate               |            | 16.5000 | 000 *Standard Hours 0.01   |
| Expected End DT            | 08/01/2023 | 31      |                            |
| PPT Run Date               |            | 31      |                            |
| Empl History<br>Remark     |            |         |                            |
| PPT Processing<br>Comments |            |         |                            |

If the **Student Job Summary** screen contains multiple records, you will need to verify if any of the rows are for your department and/or confirm with the student if they will be working in any of the terminated departments.

In this example there are two DeptID numbers 32243 and 32240. If the student confirms they will be working in 33240, use the record/row associated with 32243 as follows:

- 1. Clicking on Add Row.
- 2. Follow steps 2 9 as listed above.
  - **a.** With the exception of step 3. Since you are using a **Terminated** row, you will need to indicate the Action/Reason as REH/REH.

## Student Job Summary

| Empl ID ****<br>Name ***** | *****  | Birthdate      | **/**   | National ID          | ***_**_*          |       |        |         |   |
|----------------------------|--------|----------------|---------|----------------------|-------------------|-------|--------|---------|---|
| New Search                 | Pre    | vious Search F | Results | Add Stude            | nt Concurrent Job | ]     |        |         |   |
| Student **Futu             | re Job |                | Pers    | onalize   Find   Vie | w All   🛛   🔣     | First | ④ 1 of | 1 🕑 Las | t |

| Stu                | dent Curre  | nt Job        | )        |        |             |                   |        |        | Person        | alize   Fin | d   View All   [ | <u>ي</u> ا د | First 🕚 1-4 o | f 4 🕑 Last |
|--------------------|-------------|---------------|----------|--------|-------------|-------------------|--------|--------|---------------|-------------|------------------|--------------|---------------|------------|
| Empl<br>Rcd<br>Nbr | Effect Date | Effect<br>Seq | Position | DeptID | Job<br>Code | Payroll<br>Status | Action | Reason | Stnd<br>Hours | FTE         | Add Row          | Correct      | Job History   | Time Rpt   |
| 0                  | 03/11/2020  | 0             | 00243906 | 32243  | 1870        | Terminated        | TER    | END    | 0.40          | 0.010000    | Add Row          | Correct      | Job History   | Time Rpt   |
| 2                  | 06/01/2020  | 0             | 00240961 | 32240  | 1874        | Terminated        | TER    | END    | 0.40          | 0.010000    | Add Row          | Correct      | Job History   | Time Rpt   |
| 3                  | 08/18/2022  | 0             | 00240961 | 32240  | 1874        | Terminated        | TER    | END    | 0.40          | 0.010000    | Add Row          | Correct      | Job History   | Time Rpt   |

Other reminders:

- Please do not use the **Add Student Concurrent Job** unless the student is truly working in two departments and only has 1 active row. If the student has multiple inactive rows, an inactive row must be used instead of adding a concurrent job.
- If you need assistance with any corrections, you will need to contact your HR Technician and/or your Payroll Technician. A list of those individuals can be found <u>Your HR Team</u> website.
- No action is needed for the standard hours, please leave the auto-populated information.

We hope that you find this process guide helpful in navigating through the conversion process for Summer Bridge Student Assistants. If you have any questions or feedback, please feel free to send us an email at payrollservices@csufresno.edu.